# Инструкция по оплате услуг УК «Комфортный дом» через

### сервис

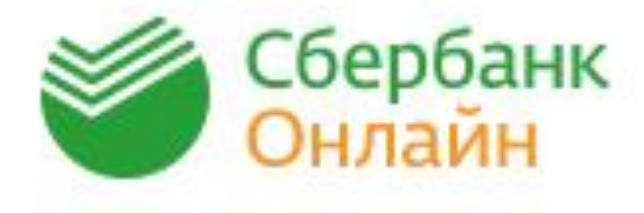

### Для мгновенной дистанционной оплаты услуг УК «Комфортный дом» зайдите по ссылке: <u>https://online.sberbank.ru/CSAFront/index.do</u>

#### 1 шаг. Нажимаем на «Переводы и платежи»

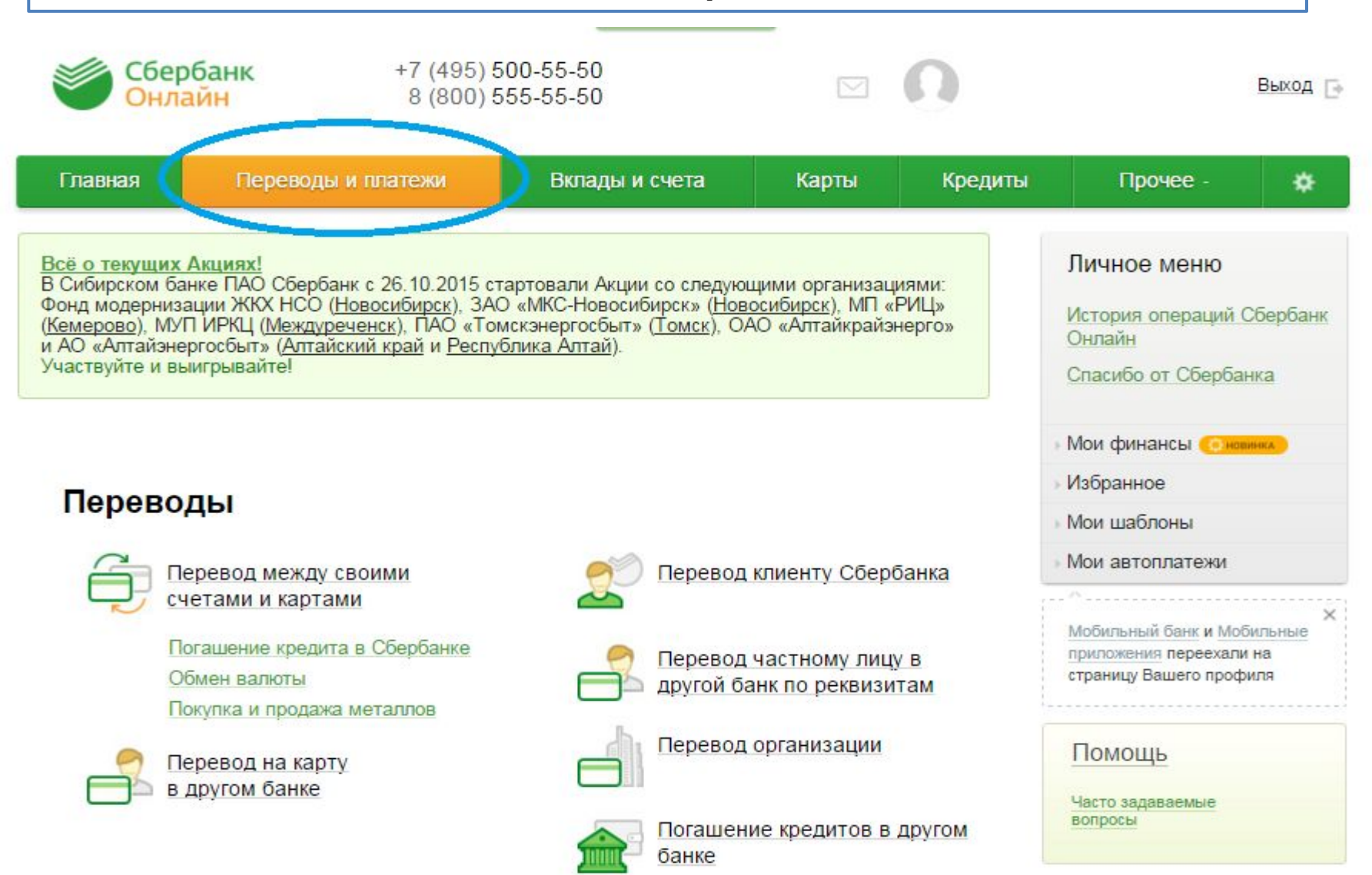

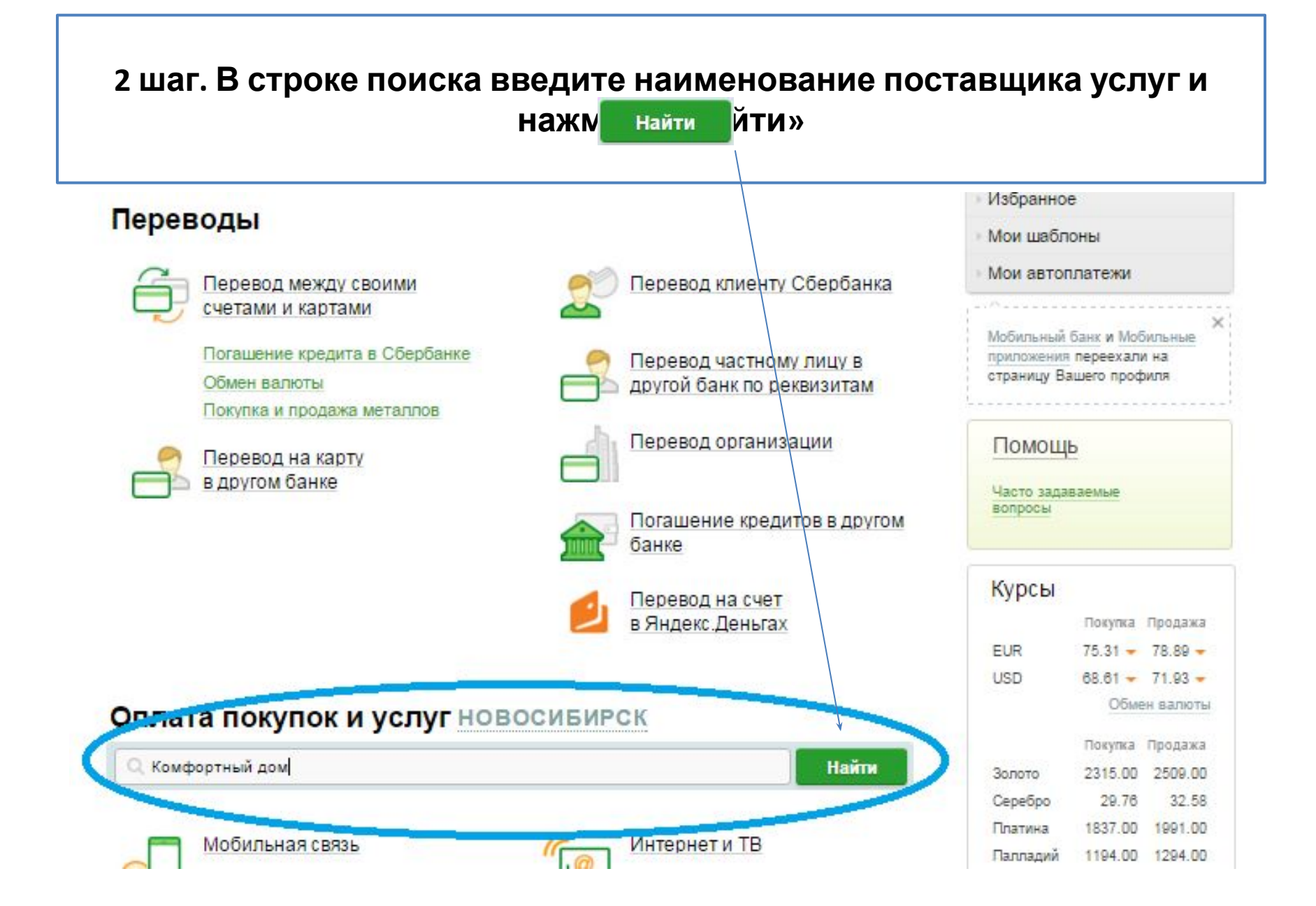

# На экране появился Ваш поставщик услуг 3 шаг. Выбираем свой жилой комплекс

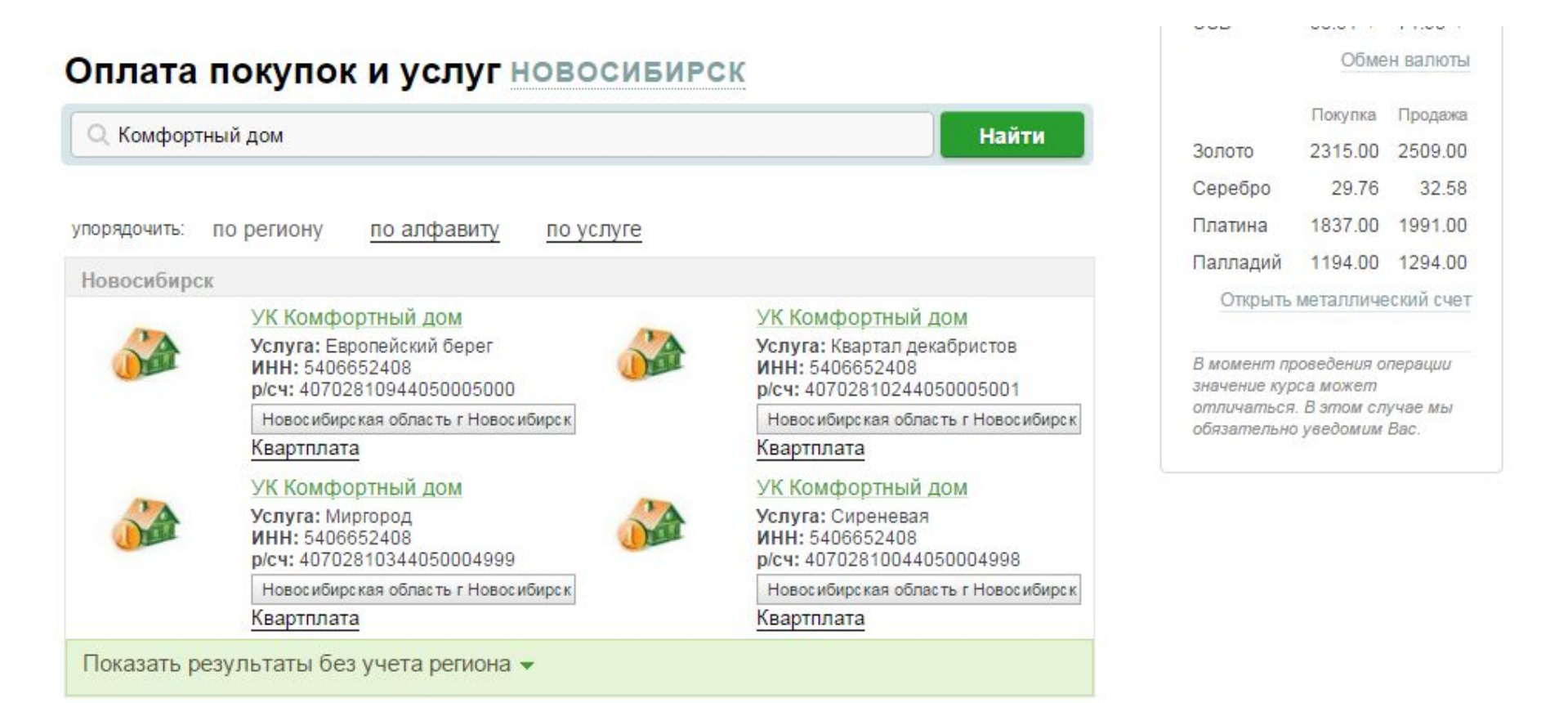

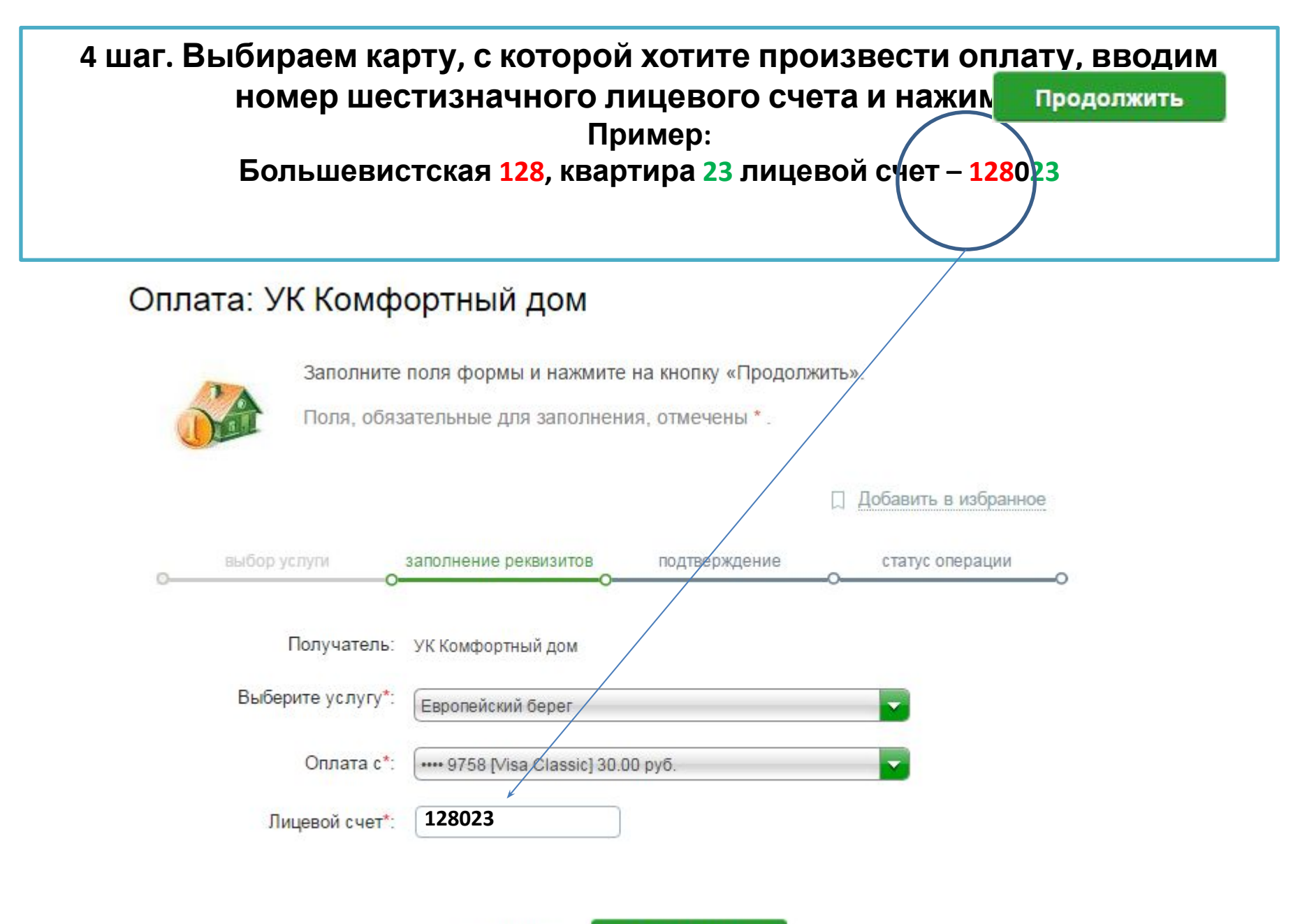

Отменить Продолжить

5 шаг. В следующей форме Вы увидите наименование платежа и выставленную поставщиком услуги сумму, которую при желании можете откорректировать (итоговая сумма платежа будет исправлена после нажатия кнопк

Продолжить

| ЭЛЕКТРОЭНЕРГИЯ НА<br>ОДН:              | 41.55  | руб. |
|----------------------------------------|--------|------|
| ВИДЕОНАБЛЮДЕНИЕ:                       | 63.63  | руб. |
| OXPAHA:                                | 508.96 | руб. |
| КОММУНАЛЬНЫЕ УСЛУГИ<br>ОТ ЗАСТРОЙЩИКА: | 943.42 | руб. |
| ОБСЛУЖИВАНИЕ<br>ЛИФТОВ:                | 311.13 | руб. |
| ДОМОФОН:                               | 280.46 | руб. |
| ХОЛОДНАЯ ВОДА:                         | 85.14  | руб. |
| ГОРЯЧАЯ ВОДА:                          | 1.34   | руб. |
| ОТОПЛЕНИЕ:                             | 239.60 | руб. |

### Авансирован ие приветствует ся!

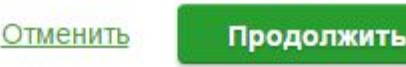

Подтвердите платеж sms-паролем или паролем с чека.

# Ваш счет оплачен. Благодарим за оплату!

Комиссия Банка за проведение платежной операции – 1 %